# [18] キャンセル方法

## 注意事項 画面から「キャンセル」が消えるとキャンセルすることができません。

#### 1-1.注文履歴画面の「キャンセル」の青文字(リンク)をクリックします。

|     | 注文履歴            |                           |              |                |                      |                |              |       |  |
|-----|-----------------|---------------------------|--------------|----------------|----------------------|----------------|--------------|-------|--|
| No. | 注文番号<br>(仮注文番号) | お客様<br>品名                 | 注文日<br>やンセル日 | 注文枚数<br>やンセル枚数 | 佐川送り状No.<br>注文担当者    | 出荷予定日<br>出荷完了日 | ステータス        | キャンセル |  |
| 1   | (367201)        | 02054 アマノ(株)<br>社員証Mifare | 2019/07/30   | 5              | <u>お届け先変更</u><br>担当者 | 2              | 依頼済み<br>注文確認 | キャンセル |  |

# 1-2. キャンセル対象を選択して[選択したデータを削除 BOX へ移動する]ボタンをクリックします。

| カードデータの内容 |          |                 |      |          |                     |           |   |  |  |  |
|-----------|----------|-----------------|------|----------|---------------------|-----------|---|--|--|--|
| 全選択       | 全解除 入力内部 | 容をPDFファイルでダウンロー | -ドする | <u>1</u> |                     |           |   |  |  |  |
| 選択 No. 画  | 画像       | 社員番号(4桁)        | 漢字E  | 氏名       | 英字氏名(名-姓)<br>頭文字大文字 | 再発行回数(2桁) | ^ |  |  |  |
| ✓ 1 1     | 234.jpg  | 1234            | 天野   | 華子       | Hanako Amano        |           |   |  |  |  |
| 2 1       | 235.jpg  | 1235            | 天野   | 花子       | Hanako Amano        |           |   |  |  |  |
| 3 1       | 236.jpg  | 1236            | 天野   | 太郎       | Taro Amano          |           | ~ |  |  |  |
| - 4 1     | 237 ine  | 1937            | 莱野   | 引子       | Hiroko Amano        |           |   |  |  |  |
|           |          |                 |      | _        |                     | /         |   |  |  |  |
|           | ↓:選択l    | ったデータを削除BOXへ移動  | りする  |          | ↑:削除BOXのデータを        | 戻す        |   |  |  |  |

1-3. キャンセルするデータが削除 BOX にあることを確認して[確定する]ボタンをクリックします。 削除 BOX へ移動後は選択のチェックはしないでください。

| 削除BOX  |          |          |      |        |   |                        |           |   |        |  |  |
|--------|----------|----------|------|--------|---|------------------------|-----------|---|--------|--|--|
| 選択 No. | 画像       | 社員番号(4桁) |      | 漢字氏名   |   | 英字氏名(名-姓)              | 再発行回数(2桁) |   |        |  |  |
|        | 1094 ing | 1994     |      |        |   | 頭文字大文字<br>Hanaka Amana |           |   |        |  |  |
|        | 1204.IPE | 1204     |      | 入31 单丁 |   |                        |           |   |        |  |  |
|        |          |          |      |        |   |                        |           |   |        |  |  |
|        |          |          |      |        |   |                        |           |   | $\sim$ |  |  |
| <      |          |          |      |        |   |                        |           | > |        |  |  |
|        |          |          | << 厦 | 更る     | 確 | 定する                    |           |   |        |  |  |

### 1-4. キャンセル確認画面が表示されますので[OK]ボタンをクリックします。

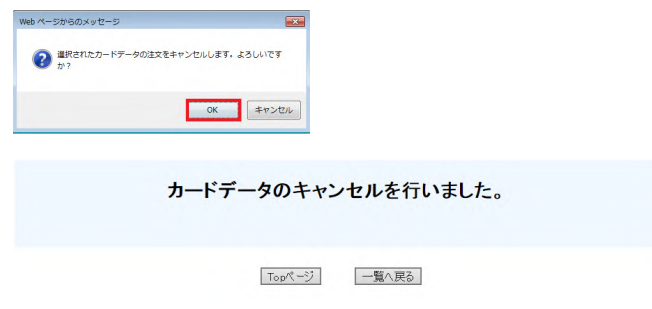

キャンセル完了になります。